## Vancouver Food Asset Map – Instructions for Using Offline on Smartphone

The first steps require Internet. If you have the Google Map app, skip to step 3.

1) Create a Google account that will give you access to all Google apps

**3)** Open Google app and sign into your account by tapping on the menu icon

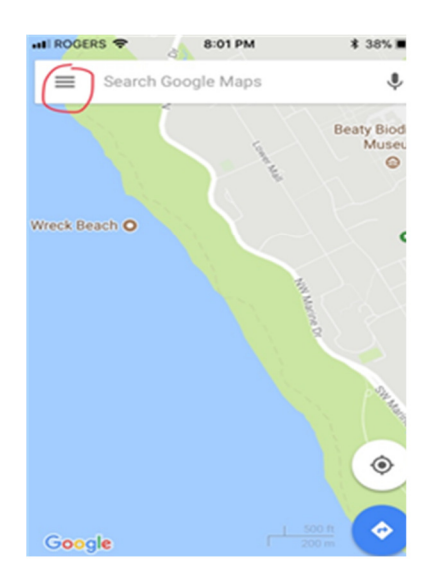

## 5) Tap "Custom area"

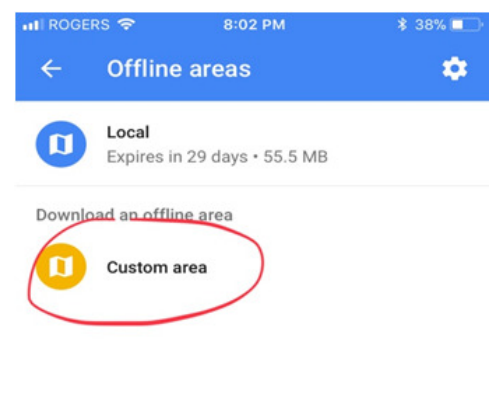

2) Download Google Map app to your smartphone

4) While you are in the menu area, tap "Offline areas"

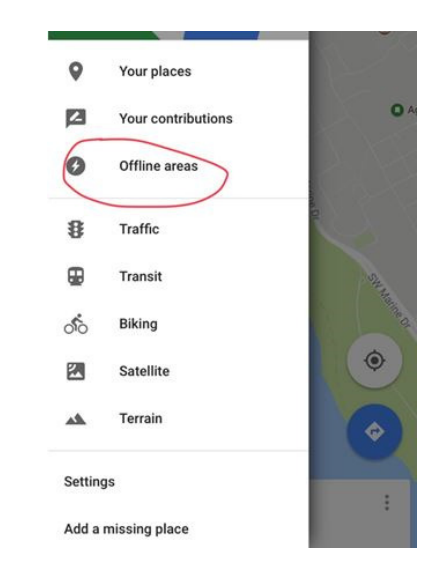

6) A map will appear in the area you are located. Use two fingers to expand or reduce the map to the area you want. Tap "DOWNLOAD"

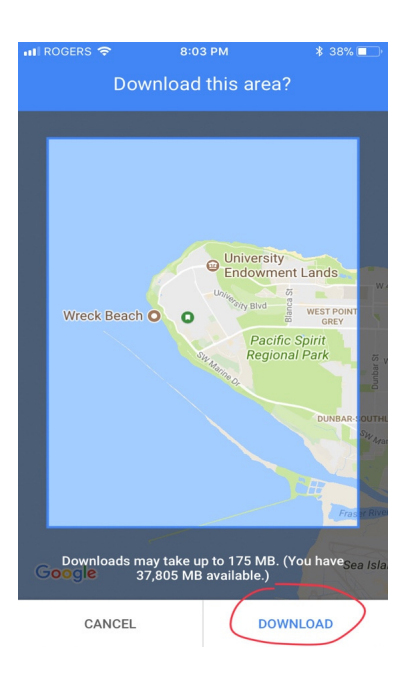

Vancouver Food Asset Map – Instructions for Using Offline on Smartphone, December 2017 Kathy Romses, Public Health Dietitian, Vancouver Coastal Health The remaining steps can be done offline without the Internet

7) Open Google Map app. Type the name or address of an organization, store or company you want to visit in the search box at the top of the screen.

Notes

- not all of the assets are available by searching the name
- hours and other information from the Food Asset Map are not available
- traffic, voice directions, walking and transit information are not available
- map will expire in 30 days

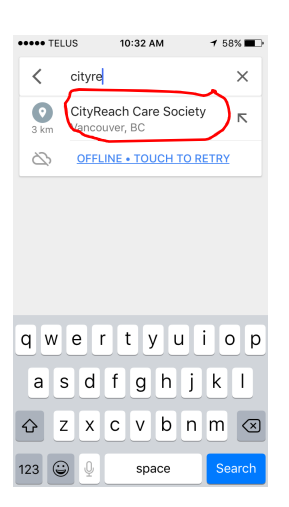

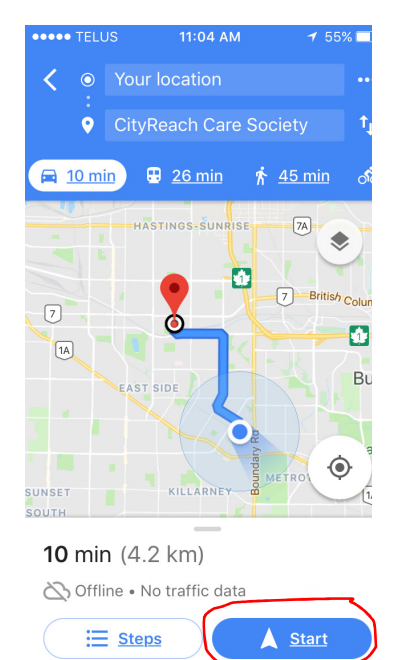

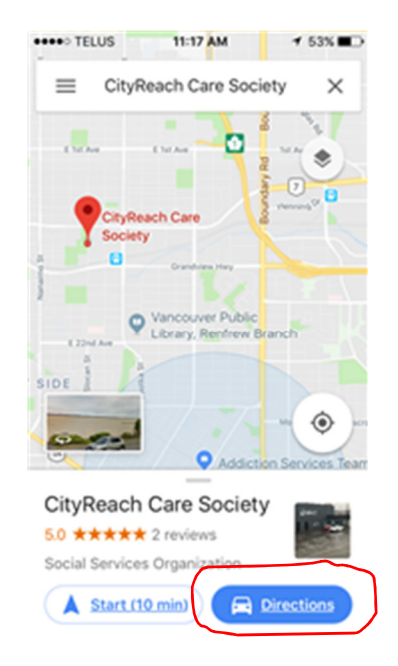

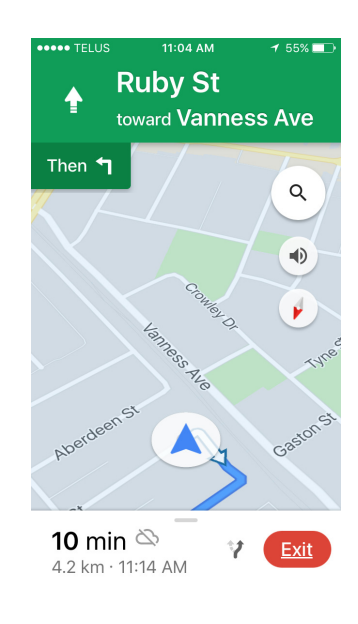

Vancouver Food Asset Map – Instructions for Using Offline on Smartphone, December 2017 Kathy Romses, Public Health Dietitian, Vancouver Coastal Health